医中誌Web検索の基本

| メタデータ | 言語: jpn                          |
|-------|----------------------------------|
|       | 出版者: 静岡県医療機関図書室連絡会事務局            |
|       | 公開日: 2016-12-08                  |
|       | キーワード (Ja):                      |
|       | キーワード (En):                      |
|       | 作成者: 高塚, 訓之                      |
|       | メールアドレス:                         |
|       | 所属:                              |
| URL   | http://hdl.handle.net/10271/3062 |

菊川市立総合病院 図書室 髙塚訓之

医中誌 Web とは・・・特定非営利活動法人医学中央雑誌刊行会が作成・提供する国内医 学論文情報のインターネット有料検索サービスです。

国内発行の医学・歯学・薬学および看護学・獣医学などの関連分野の定期刊行物の論文 情報を検索出来ます。

全国の医学・歯学・看護学系大学図書館ほか病院等でも幅広く利用されています。

医中誌 Web を契約するには、紀伊國屋書店・丸善・サンメディア・ユサコ等が代理店になっています。

契約期間は1年間で契約内容によって利用料金は変わります。

同時アクセス数

マルチサイト契約(大学図書館等)

リモートアクセス契約(診療所~自宅)

契約すると利用ライセンスが届きます。この中には管理画面用 ID・パスワードが記載されています。

ログイン画面上の「INFORMATION」の中に医中誌サービス案内⇒法人管理メニュー⇒ 管理者画面から ID/パスワードでログインすると「絞り込み条件」「フィルター設定」「電子 ジャーナルへのリンクアイコン」等をカスタマイズ出来ます。 図書室のホームページに入れる事も出来ます。

ログイン画面に ID・パスワードの入力を求める画面が表示されたら、契約のアカウントを 入力し「ログイン」をクリックします。

「IP 認証」の利用機関の場合はこの画面は表示されません。

検索語は出来るだけ具体的な単語を入力して下さい。文章や文節を入力してもヒットし ない場合があります。一般的には一度に入力する単語は3つ程度がいいでしょう。 「絞り込み条件」には必要な文献の形態をチェックします。

検索結果によっては電子ジャーナル等のリンクアイコンが表示され、メディカルオンライン等の契約によっては PDF ファイルがダウンロード出来ます。

著者名の検索は、漢字表記は、原則として本文通り掲載しています。姓名は"スペース" を入れずに入力して下さい。

欧文表記の日本人の場合は「姓」「名」の順でスペースを入れずに入力して下さい。日本 人でない場合は原則「セカンドネーム」「ファーストネーム」になります。

書誌確認画面とは、書誌事項から文献検索を行う画面です。引用文献・参考文献等の情報が少ないデータからでも検索出来ます。雑誌等のバックナンバー・掲載ページ等の数字 情報からでも検索出来ます。

シソーラス参照とは、適切な検索語を見つけるためのシソーラス、収載誌名、所属機関 名を参照する検索支援機能です。雑誌のタイトルによっては疾患名と区別がつかない検索 語があります。[ ]で囲めば雑誌名と認識されます。 検索結果の出力

検索結果が適切な件数になったらその結果を保存(出力)します。 保存(出力)したい論題にチェックを入れて「印刷」「ダウンロード」「メール」等を選択 して下さい。

プリントアウトしたら図書室へ依頼人の所属・名前を忘れずに。

終了(ログアウト)

必ず「終了」をクリックしてログアウトして下さい。

「終了」せずにウインドウを閉じると「同時アクセス1」が使われた状態のままとなり、他の人がログイン出来なくなる場合があります。

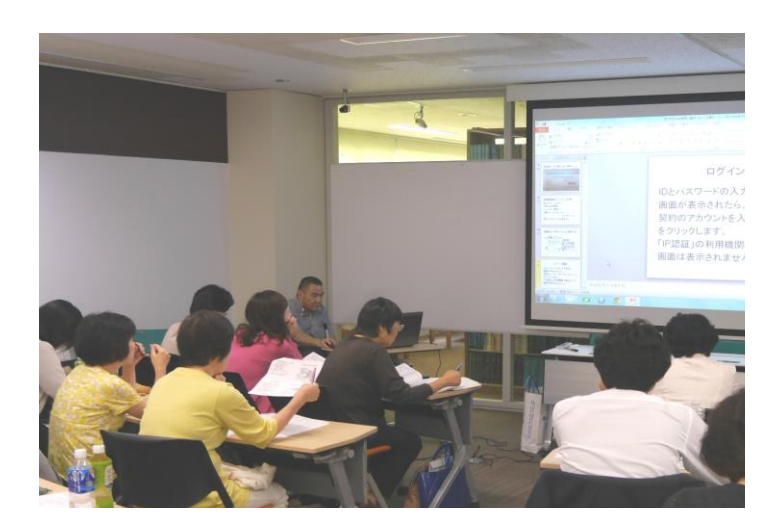

研修会での高塚氏